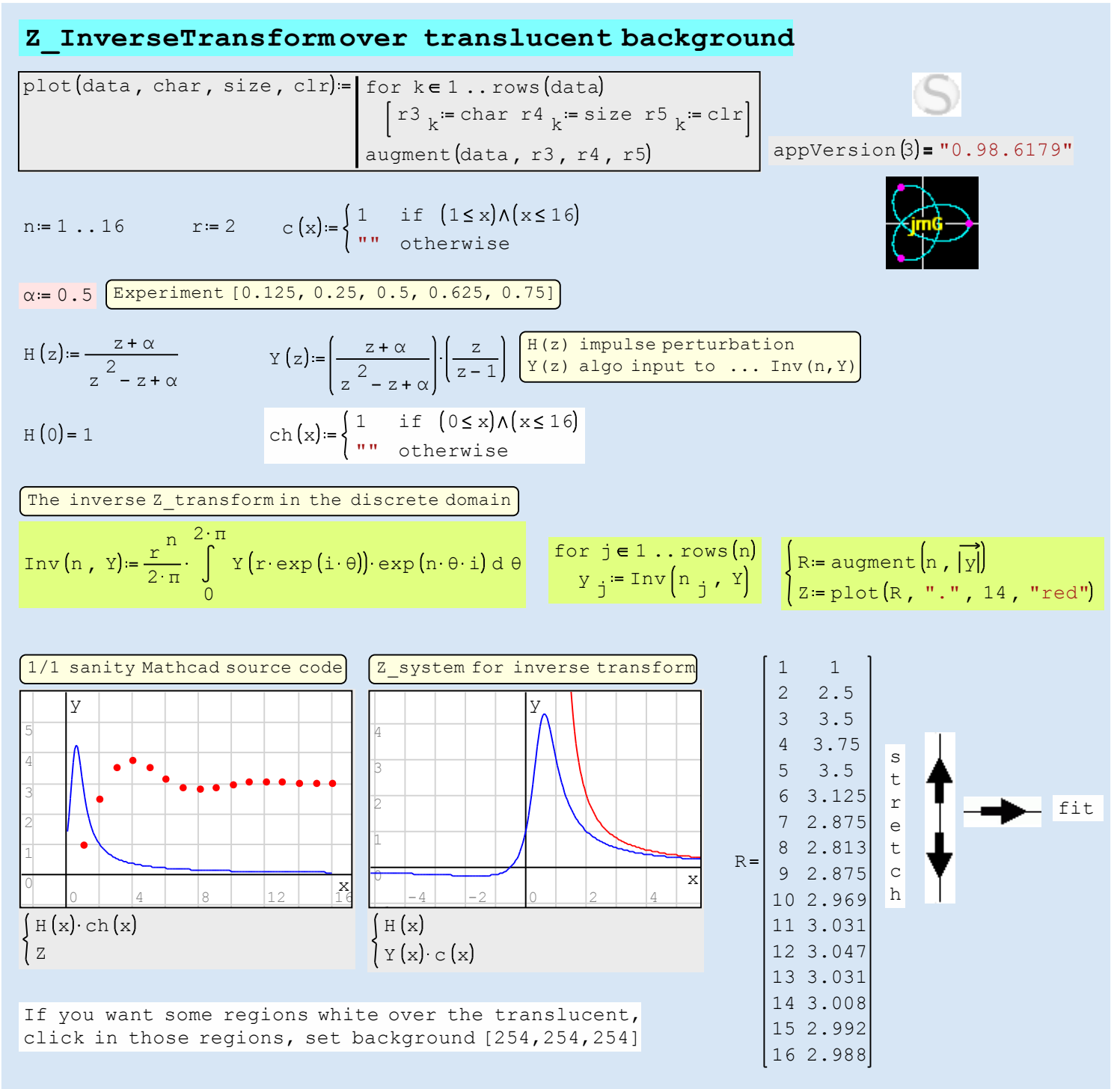

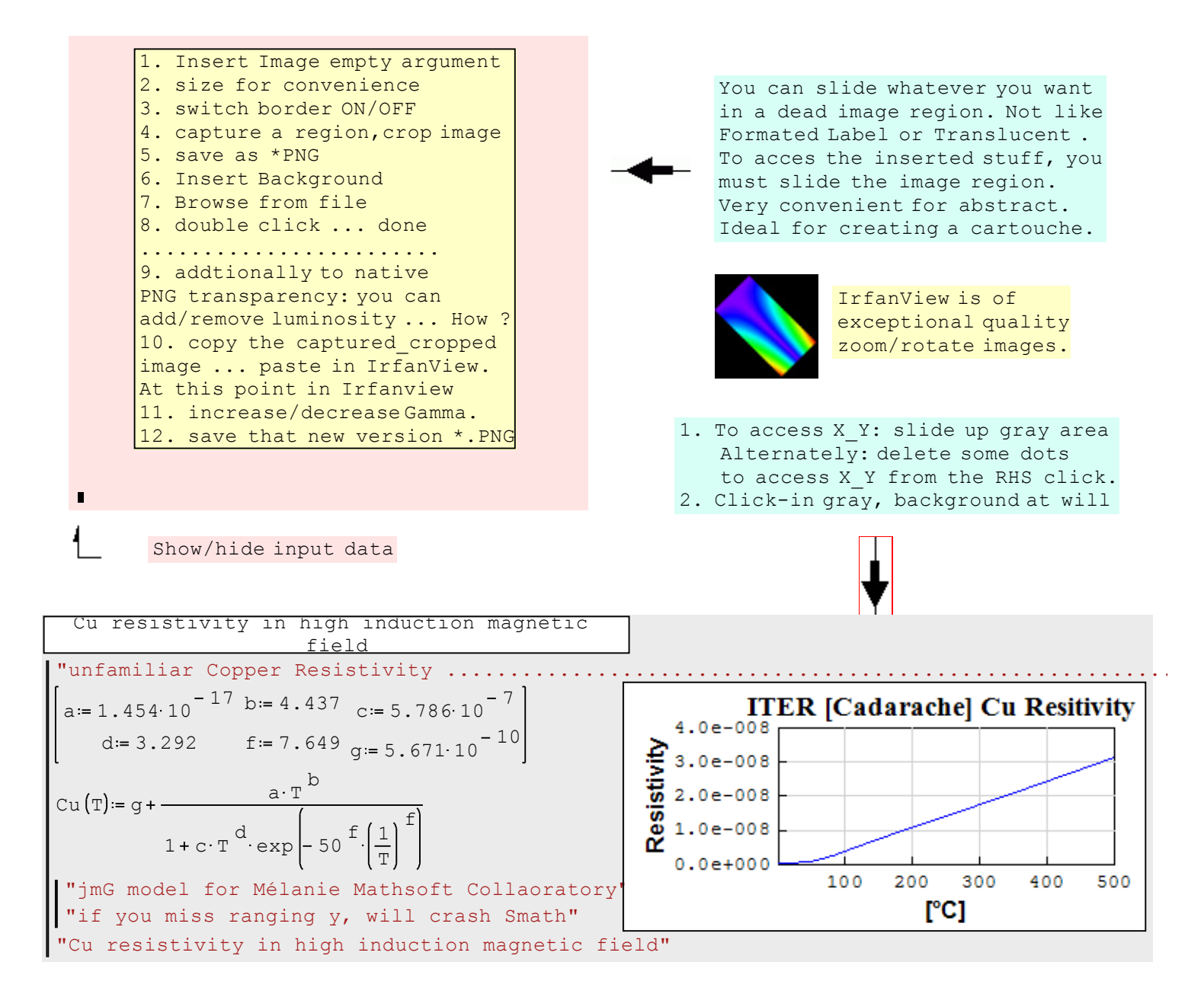

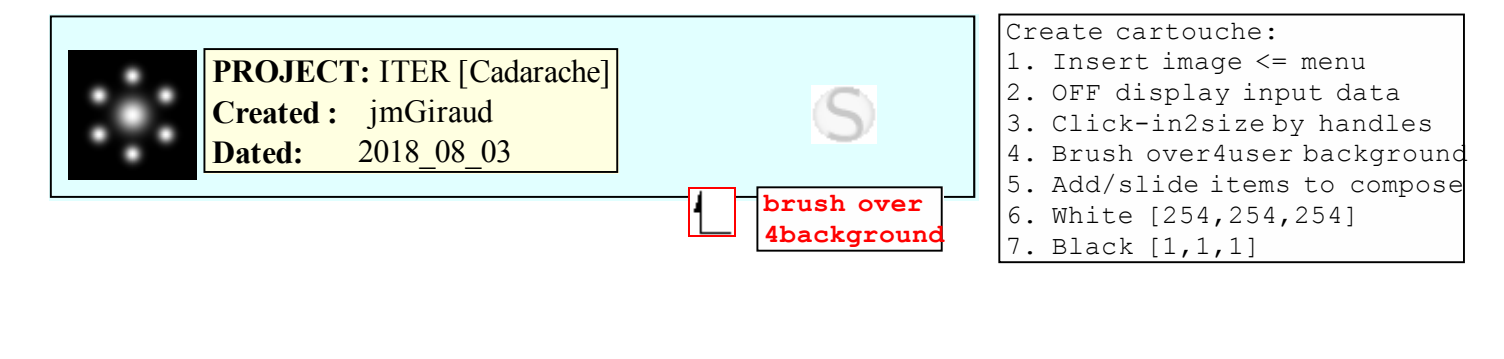

Done Smath